# Guia de Orientação para o Cadastro de Ações de Extensão

Usuários Externos com Grau Universitário Especial

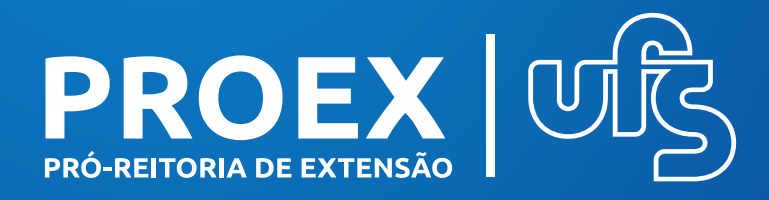

### 2022

Valter Joviniano de Santana Filho REITOR

**Rosalvo Ferreira Santos** VICE-REITOR

**Sueli Maria da Silva Pereira** PRÓ-REITORA DE EXTENSÃO

**Guidionaldo Lírio Pinto Júnior** COORD. DE ATIVIDADES DE EXTENSÃO

**Tereza Raquel Ribeiro de Sena** COORD. DE TECNOLOGIAS SOCIAIS E AMBIENTAIS

# APRESENTAÇÃO

Esse guia elaborado pela Pró-Reitoria de Extensão (PROEX) tem como objetivo informar os caminhos e procedimentos no módulo extensão, para cadastro nos **editais de Registro de Atividades de Extensão (RAEX)**, de propostas de cursos e eventos, como **coordenadores(as)** destas atividades.

A Universidade Federal de Sergipe (UFS) inclui como membro externo detentor do Grau Mérito Universitário Especial em Saberes e Fazeres e em Artes e Cultura Popular, para acesso e atuação por meio do Sistema Integrado de Gestão de Atividades Acadêmicas (SIGAA).

No site da UFS, na página da Pró-Reitoria de Extensão (https://proex.ufs.br), são publicados todos os editais para submissão de propostas para realização de cursos eeventos.

O cadastro de atividades no SIGAA por meio de editais é o único caminho para a emissão de **CERTIFICAÇÃO** de coordenadores(as), membros de equipe, docentes, discentes e comunidade em geral.

| А Со<br>рага | bordenação de Atividades de Extensão (CAEX) está sempre disponível<br>a apoiar as iniciativas e coloca a disposição seus canais de comunicação: |
|--------------|----------------------------------------------------------------------------------------------------|
| 1.           | Fale com a PROEX                                                                                                    |
|              | https://docs.google.com/forms/d/e/1FAIpQLSdPz0_5GC2IjY-                                                                                         |
| <u>FKG</u>   | 9nyBkRonebU4C1L0l3s9jJ7LfklI-stg/viewform                                                                                                    |
| 2.           | CAEX                                                                                                    |
|              | caex.proex@academico.ufs.br / (79) 3194-6418                                                                                                    |
| 2            | Escritório de Projetos e Tecnologia Sociais                                                                                                    |
| <b>J</b> .   | epts@academico.ufs.br / (79) 3194-7155                                                                                                    |
|              |                                                                                                    |
| 4.           | Coordenação de Tecnologias Sociais e Ambientais                                                                                                 |

A PROEX saúda a todos os detentores do Grau de Mérito Universitário Especial e espera poder contar com suas propostas de realização de atividades, que trarão engrandecimento e valor a essa instituição.

### Procedimentos para Submissão de Ações de Extensão

1. Acessar o SIGAA (www.sigaa.ufs.br) e clicar em **E ENTRAR NO SISTEMA**. Será solicitando o usuário e senha conforme Figura 1.

Figura 1: Entrada no sistema

| O sistema diferenc<br>SIGAA<br>(Académico)<br>Perdeu o e-t<br>Esqueceu o | ia letras maiúsculas de minú<br>SIPAC<br>(Administrativo)                                 | sculas APENAS na senha, portan<br>no cadastro.<br>SIGRH<br>(Recursos Humanos) | to ela deve ser digitada da mesma ma<br>SIGADMIN<br>(Administração e Comunicação) | STCEleição                 |  |  |
|--------------------------------------------------------------------------|-------------------------------------------------------------------------------------------|-------------------------------------------------------------------------------|-----------------------------------------------------------------------------------|----------------------------|--|--|
| SIGAA<br>(Acadêmico)<br>Perdeu o e-r<br>Esqueceu o                       | SIPAC<br>(Administrativo)                                                                 | SIGRH<br>(Recursos Humanos)                                                   | SIGADMIN<br>(Administração e Comunicação)                                         | STGElaicão                 |  |  |
| Perdeu o e-r<br>Esqueceu o                                               | 20.4 Z 20 20 20                                                                           |                                                                               | (Manimisciação e containcação)                                                    | (Eleições Administrativas) |  |  |
| Esqueceu a                                                               | mail de confirmação de cada:<br>login? Clique aqui para rec<br>senha? Clique aqui para re | stro? Clique aqui para recuper<br>superá-lo.<br>ccuperá-la.                   | á-lo.<br>Entrar no Modo<br>de Acessibilidade                                      |                            |  |  |
|                                                                          | Entrar no Si                                                                              | stema                                                                         |                                                                                   |                            |  |  |
|                                                                          | Usuár                                                                                     | rio:                                                                          |                                                                                   |                            |  |  |
| Senha:                                                                   |                                                                                           |                                                                               |                                                                                   |                            |  |  |
| Professor o                                                              | u Funcionário,                                                                            |                                                                               | Aluno,                                                                            |                            |  |  |
| caso ainda não poss<br>clique no                                         | sua cadastro no SIGAA,<br>link abaixo.                                                    |                                                                               | caso ainda não possua cadastro no SIGAA,<br>clique no link abaixo.                |                            |  |  |
| Cada                                                                     | Stre-se                                                                                   |                                                                               | Cadactro-co                                                                       |                            |  |  |
| 🔮 Este siste<br>K. Para visu:                                            | ma é melhor visualizado u<br>alizar documentos é neces                                    | itilizando o Mozilla Firefox, pi<br>sário utilizar o Adobe Readei             | ara baixá-lo e instalá-lo, clique aq<br>r, para baixá-lo e instalá-lo, clique     | ui.<br>aqui.               |  |  |

Fonte: SIGAA, 2022

#### Nesta tela você deverá inserir seu login de usuário e sua senha

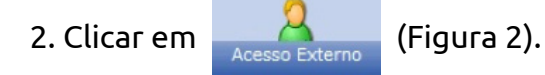

#### Figura 2: Menu principal

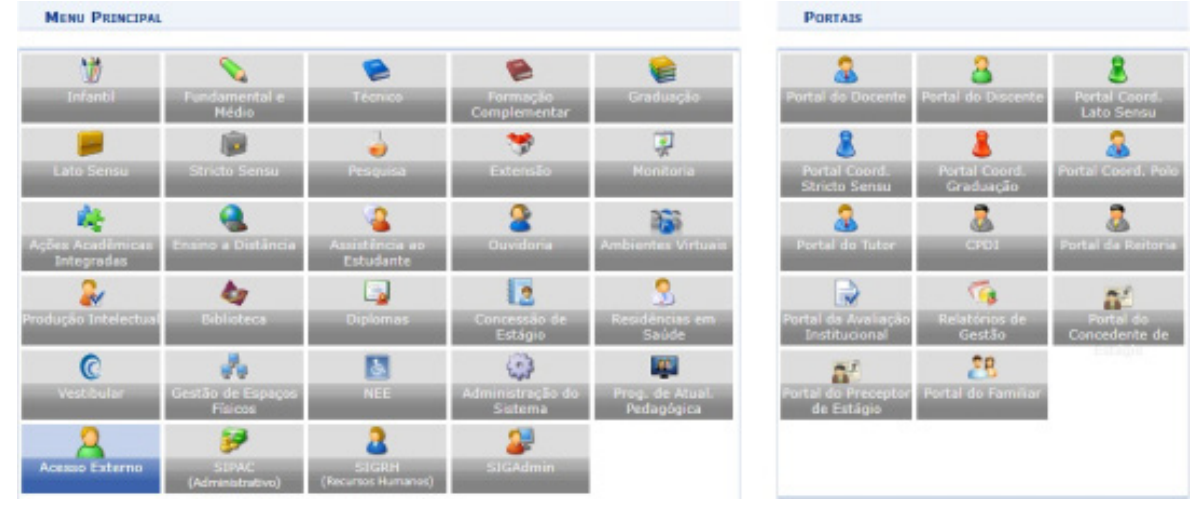

#### 3. Conforme a Figura 3 clicar na aba "submeter propostas".

| tens                                    |                                             |
|-----------------------------------------|---------------------------------------------|
| Ações de Extensão                       | 🖸 Planos de Trabalho                        |
| D Submissão de Propostas                | 🗈 Listar Meus Planos de Trabalho            |
| El Submeter Propostas                   | 🕑 Cadastrar Plano de Trabalho de Bolsista   |
| 🕑 Solicitar Reconsideração de Avaliação | 🕑 Cadastrar Plano de Trabalho de Voluntário |
| E Consultar ações                       | 🕑 Indicar/Substituir Bolsista               |
| D Inscrições                            | Membros do Projeto                          |
| D Gerenciar Inscrições                  | Equipe Organizadora                         |
| E Listar Minhas Ações                   | Gerenciar Participantes                     |
| Acões com Tempo de Cadastro Expirado    | Relatórios                                  |
| E Gerenciar Participantes               | 🕑 Relatórios de Ações de Extensão           |
| Gerenciar Equipe Organizadora           | 🕑 Relatórios de Discentes de Extensão       |
| E Certificados e Declarações            |                                             |

## 4. Conforme a Figura 4 para iniciar o cadastramento da proposta deverá clicar no campo "submeter nova proposta".

| Figura   | 4: submeter proposta                                                                                                    |
|----------|----------------------------------------------------------------------------------------------------|
| Acesso E | externo > Ações de Extensão com cadastro em andamento                                                                                                    |
|          | Atenção: Esta é a lista de todas as Ações de Extensão com cadastros em andamento. Para continuar o cadastro da ação clique no link<br>correspondente. Para cadastrar uma nova Ação de Extensão clique nos botões da barra de navegação logo abaixo. |
|          | Q: Continuar Cadastro 3: Remover Proposta                                                                                                    |
|          | LINTA DAS AÇÕES DE EXTENSÃO PENDENTES DE ENVID                                                                                                    |
| Titulo   | Tipo Ação<br>Não há ações de extensão com cadastro em andamento pelo usuário atual.                                                                                                    |
|          | Submeter Nova Proposta                                                                                                    |
|          | Acesso Externo                                                                                                    |
|          | SIGAA   Superintendência de Tecnologia da Informação/UFS   Telefonista/UFS (79)3194-6600, Copyright © 2009-2022 - UFRN                                                                                                    |

Fonte: SIGAA, 2022

#### Figura 3: Acesso externo

5. Conforme a Figura 5 você irá escolher o tipo de ação de extensão que deseja

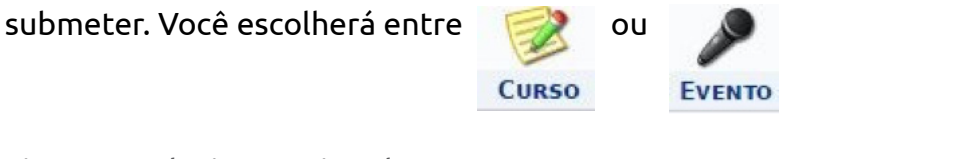

#### Figura 5: selecione o tipo de ação

| SELECTONE                                                                                                    | D TIPO DE AÇÃO                                                                                                    |
|----------------------------------------------------------------------------------------------------|----------------------------------------------------------------------------------------------------|
| <b></b>                                                                                                    |                                                                                                    |
| PROGRAMA                                                                                                    | PROJETO                                                                                                    |
| Programa de extensão é entendido como o conjunto de projetos d<br>extensão e outras stividades vinculadas (cursos, eventos, prestação d<br>serviços), articuladas so ensino e à pesquisa e têm caráter orgânico<br>institucional, clareza de diretrizes e orientação para objetivos comun<br>direcionados às questões relevantes integradas ao Plano d<br>Desenvolvimento Institucional (POI) de UPS, de modo regular o<br>continuado. | Projeto de Extensão é um conjunto de ações continuas de caráte<br>comunitário, educativo, cultural, científico e tecnológico, com objetivo<br>definido e prazo determinado; executados de acordo com uma das área<br>temáticas definidas pelo Fórum de Extensão das Instituições Públicas d<br>Educação Superior do Bresil - FORPROEX, e/ou áreas do conhecimento<br>definidas pelo CNPq. |
| Cursos de Extensão são ações pedagógicas, de caráter teórico e/o<br>prático, presenciais ou a distância, planejados e organizados de mod<br>sistemático, com definição de carga-horária, controle de frequência<br>availação. A carga horária de cada modalidadede curso é discplinada no<br>termos da Resolução 47/2019/CONEPE, de 16/12/2019.                                                                                        | Eventos são ações de interesse técnico, social, científico, esportivo<br>o artístico-cultural e implica na apresentação e/ou exibição pública, livre ou<br>e com clientela específica, do conhecimento ou produto cultural<br>desanvolvido, conservado ou reconhecido pela UFS e suas parceria<br>institucionais.                                                                         |
| Ркорито                                                                                                    |                                                                                                    |
| Produto é resultado de atividades de extensão, ensino e pesquisa, con<br>a finalidade de difusão e divulgação cultural, científica ou tecnológica. I<br>considerado produto: livros, anais, artigos, textos, revistas, manual<br>cartihas, jornal, relatório, vídeos, filmes, programas de rádio e Tv<br>softwares, CDs, DVDs, partituras, arranjos musicais, entre outros.                                                            |                                                                                                    |
|                                                                                                    | - Enterna                                                                                                    |

Fonte: SIGAA, 2022

6. Conforme a Figura 6 o sistema irá apresentar os editais abertos para a ação selecionada, clique na seta verde ao lado do edital no qual você deseja submeter à ação.

Figura 6: Editais abertos

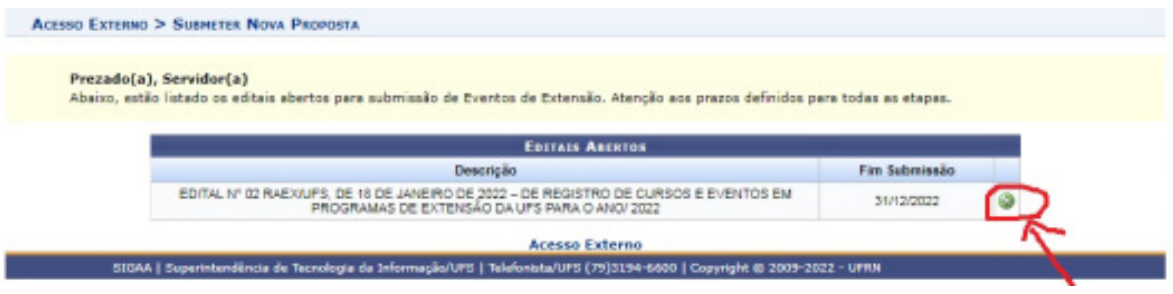

## 7. Conforme a Figura 7 preencher as informações abaixo. Os campos com um \* (asterisco) são de preenchimento obrigatório!

Figura 7: Informe os dados gerais da ação

| Acesso Externo > Informações Gerais da Atividade             |                                                                                                    |
|--------------------------------------------------------------|----------------------------------------------------------------------------------------------------|
| Nesta tela devem ser informados os dados gerais de uma Ação. | Dados gerais da ação     2. Dados do curso/evento     Membros da equipe da ação     4. Atividades     S. Anexar arquivos     6. Anexar fotos     7. Resumo de ação |
| Інрожин                                                      | OS DADOS GERAIS DA AÇÃO                                                                                                    |
| Tipo da Ação: EVENTO                                         |                                                                                                    |
| Ticula: *                                                    |                                                                                                    |
| Ang: # soos                                                  | 18                                                                                                    |
| Edital de Extensião: • (EDITAL NO OD PARY/01                 | EC INE 18 NE MAIETEN NE 1973 . NE BEGIETEN NE MIRCHE E DUENTING EN REM V                                                                                           |
| Programa: * CELECIONE                                        |                                                                                                    |
| Período: +                                                   |                                                                                                    |
| Área de Conhecimento CNPQ: SELECIONE                         | v                                                                                                    |
| Abrangência: * LOCAL                                         |                                                                                                    |
| Área Temática: * SELECIONE                                   | v                                                                                                    |
| Linha de Extensão: • SELECIONE 🗸                             |                                                                                                    |
| Total de Discentes Envolvidos: 0                             |                                                                                                    |
| Convénio: • O cru O sito 🖪                                   |                                                                                                    |
| O SIM O NAO [7]                                              |                                                                                                    |
| Utiliza Plataforma Virtual: 🗌 💽                              |                                                                                                    |
| Público Alvo da Ação                                         |                                                                                                    |
| Discriminar Público Alvo Interno: * SELECIONE                | v 🖸                                                                                                    |
| Quantificar Público Alvo Internet * 0                        |                                                                                                    |
| Discriminar Público Alvo Externo: * SELECIONE                | × 1                                                                                                    |
| Quantificar Público Alvo Externo: + 0                        |                                                                                                    |
| Total de Participantes Estimados: O pessoas                  |                                                                                                    |
| Local of Realização                                          |                                                                                                    |
| Estado: * SELECIONE N                                        |                                                                                                    |
| Municipier * SELECIONE V                                     | 2                                                                                                    |
| Bairro                                                       | 2                                                                                                    |
| Essans de Castinação                                         |                                                                                                    |
|                                                              |                                                                                                    |
| Link Localizadori                                            |                                                                                                    |
| Adicionar Local de Res                                       | alização                                                                                                    |
| Estado Municipio                                             | a Bairro Espaço de Realização Link Localizador                                                                                                    |
| NATUREEA DO FENANCIAMENTO                                    |                                                                                                    |
| Sem Financiamento:                                           |                                                                                                    |
|                                                              |                                                                                                    |
| Financiamento Externo: 🔲 🔽                                   |                                                                                                    |
| Unineers                                                     |                                                                                                    |
| Unidade Administrativa Proponentei + (PRO-REITORIA DE EXT    | rensão - PROEX (11.10.00)                                                                                                    |
| - SELECIONE                                                  | ✓ Adicionar Unidade                                                                                                    |
| Outras Unidades Envolvidas:                                  |                                                                                                    |
| << Volt                                                      | ar Cancelar Avançar >>                                                                                                    |

#### 8. Você deverá informar outros dados do curso/evento tais como Resumo, Programação (Figura 8).

Figura 8: Informe os dados complementares do evento

| Nesta tela devem ser informados os dados gerais de uma Ação.<br>INFORME OS DADOS COMP<br>Tipo do Eventor* SELECIONE O TIPO D<br>Carga Honária: * horas<br>Previsão de Nº de Vagas Oferecidas: * vagas | 1. Dados gerais da ação 2. Dados do curso/evento 3. Membros da equipe da ação 4. Atividades 5. Anexer arquivos 6. Anexer fotos 7. Resumo da ação ELEMENTAREES DO EVENTO 00 EVENTO |
|----------------------------------------------------------------------------------------------------|----------------------------------------------------------------------------------------------------|
| INFORME OS DADOS COMP<br>Tipo do Eventor + SELECIONE O TIPO D<br>Carga Honária: + homa<br>Previsão de Nº de Vagas Oferecidas: + vagas                                                                 | LEMENTARES DO EVENTO<br>O EVENTO                                                                                                    |
| Tipo do Eventoi + SELECIONE O TIPO D<br>Carga Monária: + homas<br>Previsão de Nº de Vagas Oferecidas: + vagas                                                                                         | O EVENTO *                                                                                                    |
| Carga Honária:  honas Previsão de Nº de Vagas Oferecidas:  vagas                                                                                                    |                                                                                                    |
| Previsão de Nº de Vagas Oferecidas: * vagas                                                                                                    |                                                                                                    |
|                                                                                                    |                                                                                                    |
| Quantidade máxima de atividades por participante: atividades                                                                                                    |                                                                                                    |
|                                                                                                    |                                                                                                    |
| Será cobrada taxa de matricula? • O Sim 🖲 Não                                                                                                    | Valor da taxa de matricula: * R\$ 0,00                                                                                                    |
| LESUMO *                                                                                                    |                                                                                                    |
|                                                                                                    |                                                                                                    |
|                                                                                                    |                                                                                                    |
|                                                                                                    |                                                                                                    |
|                                                                                                    |                                                                                                    |
| PROGRAMAÇÃO 🗑                                                                                                    |                                                                                                    |
| X 42 45  M 43   B X U   M4 Ⅲ Ⅲ Ⅲ Ⅲ Ⅲ Ⅲ Ξ Ξ Ξ Σ                                                                                                    |                                                                                                    |
| Fonte - Tamanho da F -   ≤) (*)   <u>A</u> - 💇 - ∞   X <sub>1</sub> x' Ω                                                                                                    |                                                                                                    |
|                                                                                                    |                                                                                                    |
|                                                                                                    |                                                                                                    |
|                                                                                                    |                                                                                                    |
|                                                                                                    |                                                                                                    |

9. Deverão ser inseridos os membros da equipe do curso/evento de acordo com o vínculo de cada um com a UFS (docente, servidor, discente, usuário externo ou participante externo). O(a) coordenador(a) deverá incluir cada membro da equipe clicando na respectiva aba (Figura 9), com a função e carga horária total.

| Acesso                                     | Externo > Servidori                                                                                                    | s da Ação de Exten                                                                                                    | săo                                                                                                    |                                                                                                    |                                                      |  |
|--------------------------------------------|----------------------------------------------------------------------------------------------------|----------------------------------------------------------------------------------------------------|----------------------------------------------------------------------------------------------------|----------------------------------------------------------------------------------------------------|------------------------------------------------------|--|
| • As<br>té<br>da<br>Es<br>Re<br>• Ca<br>Ex | ações de Extensão Univer<br>crico-administrativo com r<br>UFS, lotado em Departam<br>pecializada ou Unidade Sug<br>gimento Geral da UFS.Reso<br>da Coordenador só poderá<br>tensão Universitária da me | sitária são coordenadas (<br>ível superior pertencente<br>ento Acadêmico, Unidade<br>lementar da UFS, nos te<br>lução. 116/2006 - CONEI<br>assumit, simultaneament<br>sma modalidade. | por docente cu<br>so quadro permanente<br>Acadêmica<br>mos do Estatuto e do<br>DE)<br>e, duas ações de | <ol> <li>Dados gerais</li> <li>Dados do cur</li> <li>Dembros de</li> <li>Anividades</li> <li>Anividades<td>da ação<br/>so/evento<br/>equipe da ação<br/>ros<br/>ção</td><td></td></li></ol> | da ação<br>so/evento<br>equipe da ação<br>ros<br>ção |  |
|                                            |                                                                                                    | INFORM                                                                                                    | AR MEMBROS DA EQ                                                                                       | UIPE DA AÇÃO DE                                                                                                    | EXTENSÃO                                             |  |
|                                            |                                                                                                    | Selecione a categoria di                                                                                                    | o membro para realizar                                                                                 | a busca de acordo o                                                                                                    | com as critérios específicos                         |  |
| Docente                                    | Servidor Discente Us                                                                                                    | uário Externo Participant                                                                                                    | e Externo                                                                                              |                                                                                                    |                                                      |  |
| Docente:                                   | *                                                                                                    |                                                                                                    |                                                                                                    |                                                                                                    |                                                      |  |
| Função                                     | · SELECIONE                                                                                                    |                                                                                                    | <ul> <li></li></ul>                                                                                    |                                                                                                    |                                                      |  |
| Rer<br>Carga ho                            | nuneração: * 🔿 Sim 🔘                                                                                                    | Não                                                                                                    |                                                                                                    |                                                                                                    |                                                      |  |
|                                            |                                                                                                    |                                                                                                    | Adiciona                                                                                               | Membro                                                                                                    |                                                      |  |
|                                            |                                                                                                    |                                                                                                    |                                                                                                    |                                                                                                    |                                                      |  |
|                                            |                                                                                                    |                                                                                                    | 🥑: Remo                                                                                                | ver Membro                                                                                                    |                                                      |  |
| MEMBROS D                                  | A EQUIPE DA AÇÃO DE                                                                                                    | EXTENSÃO                                                                                                    |                                                                                                    |                                                                                                    |                                                      |  |
| Nome                                       | Categoria                                                                                                    | Função                                                                                                    | Carga Horária                                                                                          |                                                                                                    | Departamento                                         |  |
|                                            |                                                                                                    |                                                                                                    | << Voltar Cano                                                                                         | alar Avançar >>                                                                                                    |                                                      |  |
|                                            |                                                                                                    |                                                                                                    | Campos de preenchiment                                                                                 | o obrigatório.                                                                                                    |                                                      |  |
|                                            |                                                                                                    |                                                                                                    | Acesso                                                                                                 | Externo                                                                                                    |                                                      |  |

Figura 9: Informar membros da equipe da ação de extensão

10. Para cadastrar as atividades do curso/evento deverão ser inseridas as atividades que serão executadas de acordo com a programação desenvolvida.

É necessário que exista ao menos uma atividade no curso/evento.

Importante: os membros deverão estar associados às respectivas atividades a serem desenvolvidas por cada um no curso/evento, ou seja, se palestrante, debatedor, monitor etc.

Todos estes membros já devem ter sido inseridos em **"membros da equipe da ação de extensão"** conforme a Figura 9. Após inserir todas as informações de uma determinada atividade você deverá clicar no botão <u>Adicionar Atividade</u> e repetir o procedimento até que todas as atividades sejam inseridas.

| Titulo: •<br>Tipo da Atividade: • SELECIONE O TIPO DA<br>Local: •<br>Período: •<br>Carga Horária: •<br>Carga Horária: •<br>Vegas: •<br>ASSOCIADOS<br>Membros que atuarão nesta mini atividade: • SELECIONE | ATIVIDADE             |
|----------------------------------------------------------------------------------------------------|-----------------------|
| Titulo: * - SELECIONE O TIPO DA<br>Local: *<br>Período: * - SELECIONE O TIPO DA<br>Local: *<br>Período: *                                                                                                  |                       |
| Tipo da Atividade: • SELECIONE O TIPO DA<br>Local: •<br>Período: •<br>Honário: •<br>Carga Horária: •<br>Vagas: •<br>ASSOCIADOS<br>Membros que atuarão nesta mini atividade: • SELECIONE                    | ATIVIDADE ~           |
| Local: *  Local: *  Periodo: *  Carga Horária: *  Carga Horária: *  Negas: *  ASSOCIADOS  Membros que atuarão nesta mini atividade: *  SELECIONE                                                           |                       |
| ASSOCIADOS Membros que atuarão nesta mini atividade: • SELECIONE                                                                                                    |                       |
| ASSOCIADOS<br>Membros que atuarão nesta mini atividade: • SELECIONE                                                                                                    |                       |
| Carga Horária: * horas<br>Vagas: * ASSOCIADOS<br>Membros que atuarão nesta mini atividade: * SELECIONE                                                                                                    |                       |
| Vegas: *                                                                                                    |                       |
| ASSOCIADOS<br>Membros que atuarão nesta mini atividade: • SELECIONE                                                                                                    |                       |
| Membros que atuarão nesta mini atividade:                                                                                                    |                       |
| Memoros que atuarao nesta mini atividade: * SELECJUNE                                                                                                    |                       |
|                                                                                                    | •                     |
| NFORMAÇÕES                                                                                                    |                       |
| 0                                                                                                    |                       |
| /itiline o estado abaixo para                                                                                                    | colorar a descrição 🕴 |
|                                                                                                    | concer a descriptor - |
|                                                                                                    |                       |
| - Tamanho da F(-   -) (*   <u>A</u> - 💇 - 📟   Χ, Χ' Ω                                                                                                    |                       |
|                                                                                                    |                       |
| Additional Atl                                                                                                    |                       |
| Adicionar Ao                                                                                                    | uidada                |
|                                                                                                    | vidade                |
| er Witer Carrala                                                                                                    | videde                |

Figura 10: Informe os dados da atividade

Fonte: SIGAA, 2022

Após a inclusão de todas as atividades do evento você deve clicar em Avançar >>

11. Conforme a Figura 11 esta tela não é de preenchimento obrigatório (desconsiderar quando indicado obrigatório), porém caso o(a) Coordenador(a) da ação deseje anexar algum arquivo que julgue necessário para o momento da análise da proposta pela pela equipe da PROEX.

| Figura 11: Anexo de arquivo                                                                                                    |                                 |                                                                                                    |                                             |                                       |                                      |
|----------------------------------------------------------------------------------------------------|---------------------------------|----------------------------------------------------------------------------------------------------|---------------------------------------------|---------------------------------------|--------------------------------------|
| UFS - SIGAA (espelho/2016-09-23) - Sistema Inte                                                                                                    | grado de G                      | estão de Atividades Acadê                                                                                                    | micas (espelho/201                          | 6-09-23) Tempo de                     | 5emis: 01:30 SAIR                    |
| Afterar citado<br>conservação de atturnades de extensão (11, 10, 01, 00)                                                                                                    |                                 |                                                                                                    | 🮯 Módules                                   | Catos Postal                          | 🍃 Abrir Chemedo                      |
| COMPENSION DE MILITIONDES DE ENTENSION (TETROSION)                                                                                                    |                                 |                                                                                                    | Menu Docente                                | Aberar seeha                          | 🤬 Ajuda                              |
| 🗌 Ensino 🤱 Chefia 🍦 Pesquisa 🦃 Extensão 📗 Produção Int                                                                                                    | telectual 16                    | Ambientes Virtuais  🔒 Ov                                                                                                    | utros                                       |                                       |                                      |
| PORTAL DO DOCENTE > ANEXAR ARQUIVOS                                                                                                    |                                 |                                                                                                    |                                             |                                       |                                      |
| Nesta tela devem ser anexados os arquivos de uma Ação.                                                                                                    |                                 | 1. Dados parais d<br>2. Dados do curs<br>3. Membros da ec<br>4. Atividades<br>5. Anexar arguin<br>6. Anexar fotos<br>7. Resumo de eci | la ação<br>olevento<br>quipe da ação<br>rom |                                       |                                      |
| Atenção: Utilize este espaço para enviar o arquivo co<br>(Viord, Excel, PDF e outros).<br>Utilize-o também para anexar outros documentos que<br>cadastrada.<br>Os campos são obrigatórios caso queira anexar um arquir | ompleto da<br>gulgar ind<br>vo. | Proposta da Ação de Exten<br>ispensáveis para aprovaçã                                                                                | isão caso benha sido<br>lo e/ou execução d  | elaborada também<br>a Ação de Extensã | em outro formato<br>o que está sendo |
| In                                                                                                    | FORME OF                        | DADOS DO ARQUIVO                                                                                                    | -                                           |                                       |                                      |
| Titulo: Evento Teste                                                                                                    |                                 |                                                                                                    |                                             |                                       |                                      |
| Descrição                                                                                                    |                                 | 1                                                                                                    |                                             |                                       |                                      |
| Escolher arquivo                                                                                                    | selecionad                      | 0                                                                                                    |                                             |                                       |                                      |
|                                                                                                    | Ar                              | texar Arquivo                                                                                                    |                                             |                                       |                                      |
| Q, vis                                                                                                    | sualizar Ar                     | quivo 🗑: Remover Arq                                                                                                    | uivo                                        |                                       |                                      |
| LISTA DE ARQUIVOS ANEXADOS CON SUCESSO                                                                                                    |                                 |                                                                                                    |                                             |                                       |                                      |
| Descrição do Arquivo                                                                                                    |                                 |                                                                                                    |                                             |                                       |                                      |
| <                                                                                                    | < Voltar                        | Cancelar Avançar >>                                                                                                    |                                             |                                       |                                      |
|                                                                                                    |                                 |                                                                                                    |                                             | For                                   | nte: SIGAA, 2022                     |

Se não tiver nenhum arquivo para adicionar ou se tiver incluído algum arquivo clicar em Avancar >>

12. Conforme a Figura 12 esta tela não é de preenchimento obrigatório (desconsiderar quando indicado obrigatório), neste momento podem ser inseridas fotos, ou imagens referentes ao evento, como também a logomarca do evento.

|                                                 | Alterar vinculo                                                                                                    |                                                                                                    |                                                                                                    | 🤪 Nódulos                                                                                    | Caixa       | Postal     | 🏷 Abrir Chama    |
|-------------------------------------------------|----------------------------------------------------------------------------------------------------|----------------------------------------------------------------------------------------------------|----------------------------------------------------------------------------------------------------|----------------------------------------------------------------------------------------------|-------------|------------|------------------|
| ORDENAÇÃO DE ATIVIDAI                           | DES DE EXTENSÃO (11.10.03.00                                                                                                    | 1)                                                                                                    |                                                                                                    | 🛁 Menu Docente                                                                               | 👷 Altera    | ar senha   | 🔕 Ajuda          |
| Ensino 🚨 Chefia 🦂                               | Pesquisa 🦃 Extensão 🧾                                                                                                    | Produção Intelectual                                                                                                    | I 🚳 Ambientes Virtuais                                                                                        | G Outros                                                                                     |             |            |                  |
| PORTAL DO DOCEN                                 | TE > ANEXAR FOTOS                                                                                                    |                                                                                                    |                                                                                                    |                                                                                              |             |            |                  |
|                                                 |                                                                                                    |                                                                                                    |                                                                                                    |                                                                                              |             |            |                  |
| Nesta tela devem ser a                          | inexados as fotos de uma Ag                                                                                                    | ,ăо.                                                                                                    | 1. Dados ge<br>2. Dados de<br>3. Membros<br>4. Atividade<br>5. Anexar a<br><b>6. Anexar 1</b><br>7. Resumo    | erais da ação<br>o curso/evento<br>o da equipe da ação<br>es<br>irquivos<br>fotos<br>da ação |             |            |                  |
|                                                 |                                                                                                    |                                                                                                    |                                                                                                    |                                                                                              |             |            |                  |
| Atenção: Nes                                    | te espaço você pode ou não                                                                                                    | o enviar uma foto ou                                                                                                    | qualquer outra imagem o                                                                                       | que julgar importante para                                                                   | a aprovação | o e/ou exi | ecução da Ação d |
| Atenção: Nes<br>Extensão que e<br>Os campos são | te espaço você pode ou năc<br>stá sendo cadastrada.<br>obrigatórios caso queira ane                                                                                                    | o enviar uma foto ou<br>xar uma foto.                                                                                                    | qualquer outra imagem o                                                                                       | que julgar importante para                                                                   | a aprovação | o e/ou exe | ecução da Ação d |
| Atenção: Nes<br>Extensão que e<br>Os campos são | te espaço você pode où năc<br>stá sendo cadastrada.<br>obrigatórios caso queira ane                                                                                                    | o enviar uma foto ou<br>xar uma foto.                                                                                                    | qualquer outra imagem o                                                                                       | que julgar importante par:                                                                   | a aprovação | o e/ou exe | ecução da Ação d |
| Atenção: Nes<br>Extensão que e<br>Os campos eão | te espaço você pode ou năc<br>stá sendo cadastrada.<br>obrigatórios caso queira ane                                                                                                    | o enviar uma foto ou<br>exar uma foto.<br>INFORME OS I                                                                                             | qualquer outra imagem o<br>DADOS DO ARQUIVO I                                                                 | que julgar importante par.<br>DE FOTO                                                        | a aprovação | o e/ou exi | ecução da Ação d |
| Atenção: Nes<br>Extensão que e<br>Os campos são | te espaço você pode ou năt<br>stá sendo cadastrada.<br>obrigatórios caso queira ane<br>Ano - Titulo: 201                                                                                     | o enviar uma foto ou<br>exar uma foto.<br>INFORME OS 1<br>16 - Evento Teste                                                                        | qualquer outra imagem o<br>DADOS DO ARQUIVO I                                                                 | que julgar importante para                                                                   | a aprovação | o e/ou exi | ecução da Ação d |
| Atenção: Nes<br>Extensão que e<br>Os campos são | te espaço você pode ou năc<br>să sendo cadastrada.<br>obrigatórios caso queira ane<br>Ano - Titulo: 201<br>Descrição: *                                                                      | o enviar uma foto ou<br>exar uma foto.<br>INFORME OS I<br>16 - Evento Teste                                                                        | qualquer outra imagem o<br>DADOS DO ARQUIVO I                                                                 | que julgar importante par:<br>DE FOTO                                                        | a aprovação | o e/ou exi | ecução da Ação d |
| Atenção: Nes<br>Extensão que e<br>Os campos são | te espaço você pode ou năt<br>si sendo cadastrada.<br>obrigatórios caso queira ane<br>Ano - Titulo: 201<br>Descrição: *<br>Logotipo do Evento? *                                             | o enviar uma foto ou<br>exar uma foto.<br>INFORME OS I<br>16 - Evento Teste<br>Sim ® Não                                                           | qualquer outra imagem o<br>DADOS DO ARQUIVO I                                                                 | que julgar importante par.<br>DE FOTO                                                        | a aprovação | o e/ou exe | ecução da Ação d |
| Atenção: Nes<br>Extensão que e<br>Os campos são | te espaço você pode ou năt<br>si sendo cadastrada.<br>obrigatórios caso queira ane<br>Ano - Titulo: 201<br>Descrição: *<br>Logotipo do Evento? *<br>Arquivo de Foto: * F                     | o enviar uma foto ou<br>exar uma foto.<br>INFORME OS 1<br>16 - Evento Teste<br>Sim ® Não<br>applere arquivo. Nenbur                                | qualquer outra imagem o<br>DADOS DO ARQUIVO I<br>m arquivo selecionado                                        | que julgar importante par.<br>DE FOTO                                                        | a aprovação | o e/ou exe | ecução da Ação d |
| Atenção: Nes<br>Extensão que e<br>Os campos são | te espaço você pode ou năt<br>sendo cadastrada.<br>obrigatórios caso queira ane<br>Ano - Titulo: 201<br>Descrição: *<br>Logotipo do Evento? *<br>Arquivo de Foto: * En                       | o enviar uma foto ou<br>exar uma foto.<br>INFORME OS<br>16 - Evento Teste<br>Sim ® Não<br>peoiher arguivo_ Nenhui                                  | qualquer outra imagem o<br>DADOS DO ARQUIVO I<br>m arquivo selecionado                                        | que julgar importante par.<br>DE FOTO                                                        | a aprovação | o e/ou exi | ecução da Ação d |
| Atenção: Nes<br>Extensão que e<br>Os campos são | te espaço você pode ou năt<br>sendo cadastrada.<br>obrigatórios caso queira ane<br>Ano - Titulo: 201<br>Descrição: *<br>Logotipo do Evento? *<br>Arquivo de Foto: * Er                       | o enviar uma foto ou<br>exar uma foto.<br>In FORME OS<br>16 - Evento Teste<br>Sim ® Não<br>ocolher arguivo Nenhui                                  | qualquer outra imagem o<br>DADOS DO ARQUIVO I<br>m arquivo selecionado<br>Anexar Foto                         | que julgar importante par.<br>DE FOTO                                                        | a aprovação | o e/ou ext | ecução da Ação d |
| Atenção: Nes<br>Extensão que e<br>Os campos são | te espaço você pode ou năt<br>sis sendo cadastrada.<br>obrigatórios caso queira ane<br>Ano - Titulo: 201<br>Descrição: *<br>Logotipo do Evento? *<br>Arquivo de Foto: * Er                   | D enviar uma foto ou<br>exar uma foto.<br>INFORME OS 1<br>16 - Evento Teste<br>Sim ® Não<br>peolher arguivo, Nenhur<br>Q: Visual                   | qualquer outra imagem o<br>DADOS DO ARQUIVO I<br>m arquivo selecionado<br>Anexar Fato<br>izar Foto (); Remove | que julgar importante par.<br>DE FOTO<br>er Foto                                             | a aprovação | o e/ou exi | ecução da Ação d |
| Atenção: Nes<br>Extensão que e<br>Os campos são | te espaço você pode ou năt<br>sis sendo cadastrada.<br>obrigatórios caso queira ane<br>Ano - Titulo: 201<br>Descrição: *<br>Logotipo do Evento? *<br>Arquivo de Foto: * Er<br>ÃO DE EXTENSÃO | D enviar uma foto ou<br>exar uma foto.<br>INFORME OS I<br>16 - Evento Teste<br>Sim ® Não<br>scolher arquivo Nenhur<br>Q: Visual                    | qualquer outra imagem o<br>DADOS DO ARQUIVO (<br>marquivo selecionado<br>Anexar Foto<br>izar Foto (): Remove  | que julgar importante par.<br>DE FOTO<br>er Foto                                             | a aprovação | o e/ou exi | ecução da Ação d |
| Atenção: Nes<br>Extensão que e<br>Os campos são | te espaço você pode ou năt<br>sis sendo cadastrada.<br>obrigatórios caso queira ane<br>Ano - Titulo: 201<br>Descrição: *<br>Logotipo do Evento? *<br>Arquivo de Foto: * Er<br>Ão de extensão | o enviar uma foto ou<br>exar uma foto.<br>INFORME OS 1<br>16 - Evento Teste<br>Sim ® Não<br>peolher arguivo, Nenhur<br>Q: Visual<br>Descrição da F | qualquer outra imagem o<br>DADOS DO ARQUIVO I<br>m arquivo selecionado<br>Anexar Foto<br>izar Foto (): Remove | que julgar importante par.<br>DE FOTO<br>er Foto                                             | a aprovação | o e/ou exi | ecução da Ação d |

Figura 12: Anexar arquivo

Fonte: SIGAA, 2022

Se não tiver nenhum arquivo para adicionar ou se tiver incluído algum arquivo clicar

em Avançar >>

13. Conforme a Figura 13 o sistema irá apresentar o resumo da ação que deseja submeter, nesta tela você tem a opção de clicar em Gravar (Rascunho) para submeter posteriormente, caso deseje ainda completar alguma informação ou clicar em Submeter à aprovação, para concluir a submissão da proposta.

Após "Submeter à aprovação" a proposta vai para a aprovação da pró-reitoria de extensão.

Figura 13 : Resumo da ação

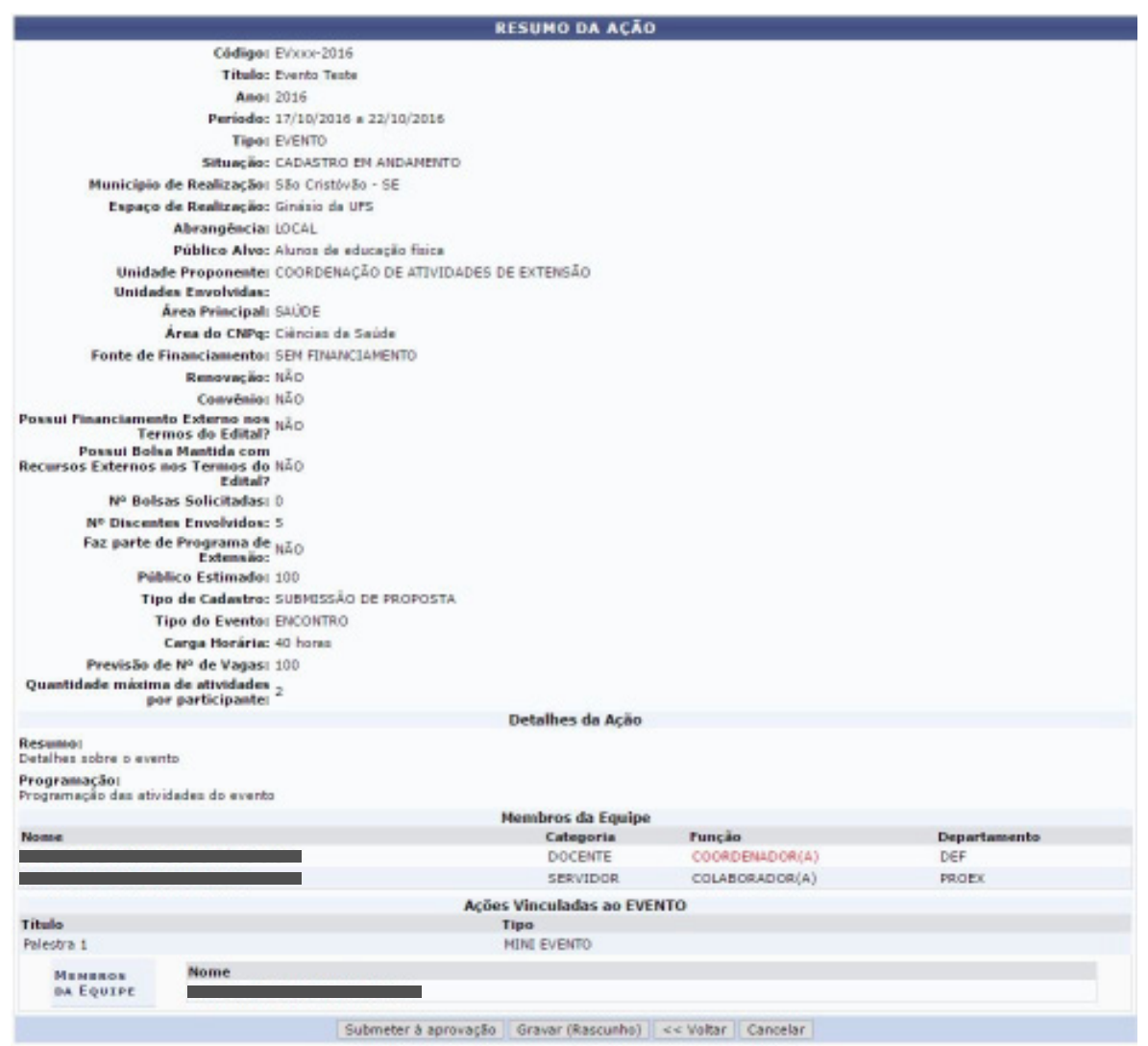

14. Após a aprovação do curso/evento, o(a) coordenador(a) deverá colocalo EM EXECUÇÃO (acessar a aba "Acesso Externo" vide Figura 2) e clicar em "Listar Minhas Ações" (Figura 14).

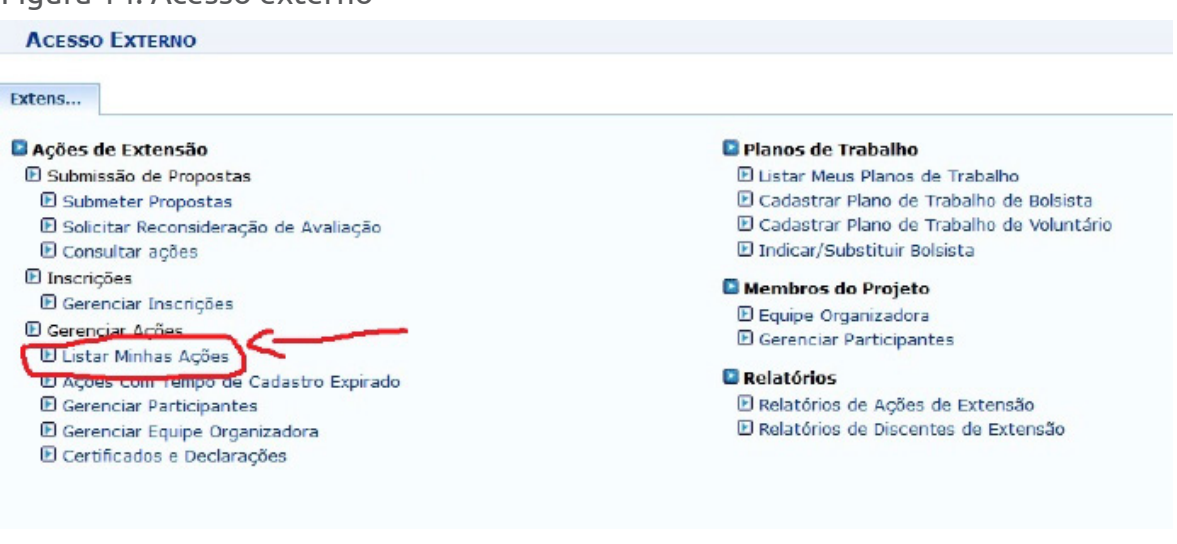

Fonte: SIGAA, 2022

15. Conforme a Figura 15 o sistema irá apresentar todas as ações de extensão que você faz parte, identifique a ação aprovada que deseja colocar em execução e clique no "livrinho verde" ao lado.

Figura 15: Lista das ações de extensão das quais participo

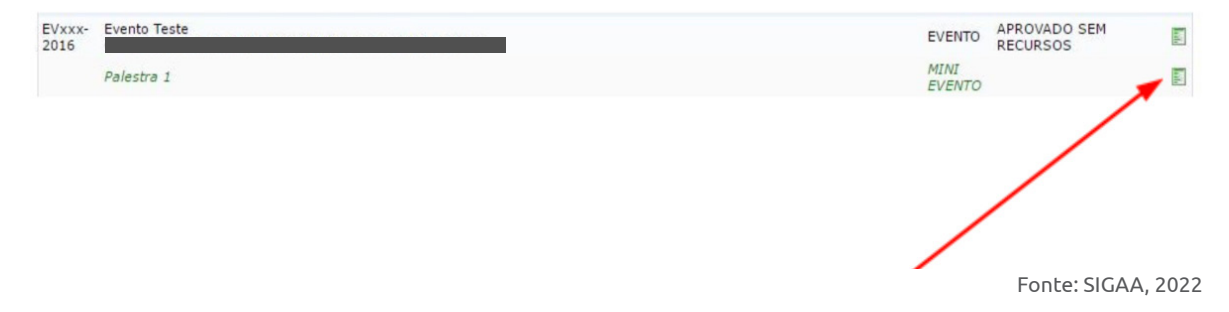

Figura 14: Acesso externo

#### 16 Conforme a Figura 16 você deverá clicar em Executar Ação

| EV/xxx-<br>2016 | Evento Teste |                                   | -                     | EVEN          | APROVADO SEM<br>RECURSOS | ۵      |
|-----------------|--------------|-----------------------------------|-----------------------|---------------|--------------------------|--------|
|                 |              | Visualizar<br>Avaliação de Comitê | Vercão para impressão | Executar Ação |                          |        |
|                 | Palestra 1   |                                   |                       | ALL EVEN      |                          | E      |
|                 |              |                                   |                       |               | Fonte: SIGAA             | , 2022 |

Figura 16: Lista das ações de extensão

## 17. Conforme a Figura 17 o sistema irá apresentar o resumo do curso/evento, no final da página você deverá clicar em Executar Ação de Extensão

Figura 17: Resumo da ação de extensão

|                                             | RESUMO DA AÇÃO          | )              |              |
|---------------------------------------------|-------------------------|----------------|--------------|
| Códigos Evisio-2016                         |                         |                |              |
| Titulo: Evento Teste                        |                         |                |              |
| Amo: 2016                                   |                         |                |              |
| Periodo: 17/10/2016 a 22/10/201             | 16                      |                |              |
| Tipo: EVENTO                                |                         |                |              |
| Situação: APROVADO SEM RECUR                | 505                     |                |              |
| Município de Realização: São Cristóvão - Sã |                         |                |              |
| Espaço de Realização: Ginásio de UFS        |                         |                |              |
| Abrangéncia: LOCAL                          |                         |                |              |
| Público Alvo: Alunos de educação fisir      | ca                      |                |              |
| Unidade Proponente: COORDENAÇÃO DE ATIV     | VIDADES DE EXTENSÃO     |                |              |
| Unidades Envolvidas:                        |                         |                |              |
| Área Principal: SAUDE                       |                         |                |              |
| Área do CNPq: Ciências da Saúde             |                         |                |              |
| Fonte de Financiamento: SEM FINANCIAMENTO   |                         |                |              |
| Renovação: NÃO                              |                         |                |              |
| Convénio: NÃO                               |                         |                |              |
| assui Financiamento Externo nos NÃO         |                         |                |              |
| Possui Bolea Mantida com                    |                         |                |              |
| ecursos Externos nos Termos do NÃO          |                         |                |              |
| Edital?                                     |                         |                |              |
| Nº Bolsas Solicitadas: D                    |                         |                |              |
| Nº Discentes Envolvidos: 5                  |                         |                |              |
| Faz parte de Programa de NÃO                |                         |                |              |
| Público Estimado: 100                       |                         |                |              |
| Tipo de Cadastro: SUBMISSÃO DE PROPOS       | STA                     |                |              |
| Tipo do Evento: ENCONTRO                    |                         |                |              |
| Carga Horária: 40 horas                     |                         |                |              |
| Previsão de Nº de Vegas: 100                |                         |                |              |
| Quantidade máxima de atividades .           |                         |                |              |
| por participante: "                         |                         |                |              |
|                                             | Detalhes da Ação        |                |              |
| asumo:                                      |                         |                |              |
| stalhes sobre o evento                      |                         |                |              |
| rogramação das atividades do evento         |                         |                |              |
|                                             | Membros da Equipe       |                |              |
| lome                                        | Categoria               | Funcão         | Departamento |
|                                             | SERVIDOR                | COLABORADOR(A) | PROEX        |
|                                             | DOCENTE                 | COORDENADOR(A) | DEF          |
|                                             | Acões Vinculadas ao EVE | NTO            |              |
| itulo                                       | Tipo                    |                |              |
| electre 1                                   | MINI EVENTO             |                |              |
|                                             |                         |                |              |
| Nome                                        |                         |                |              |

18. Conforme a Figura 18 ao clicar em Executar Ação de Extensão o sistema abrirá uma tela de gerenciamento das inscrições. Nesta tela o (a) coordenador (a) irá abrir o período de inscrição do curso ou evento e das atividades, clique no icone 🥥 .

Fligura 18: Lista dos cursos e eventos para inscrições para abrir inscrição

| NAME AND ADDRESS OF TAXABLE PARTY.                                                                                                    | A bevar vinculo                                                                                                    |                                                                                                    |                                                                                    | Hódeles                                                                                                    |                                                           | Caixa Postal                                         | > Abrie                                         | Chamai | fo |
|----------------------------------------------------------------------------------------------------|----------------------------------------------------------------------------------------------------|----------------------------------------------------------------------------------------------------|------------------------------------------------------------------------------------|----------------------------------------------------------------------------------------------------|-----------------------------------------------------------|------------------------------------------------------|-------------------------------------------------|--------|----|
| JOONDENAÇA                                                                                                    | AO DE ATIVIDADES DE EXTENSÃO (11.10.03.00)                                                                                                    |                                                                                                    |                                                                                    | Menu Do                                                                                                    | cente 🕴                                                   | Alterar seeha                                        | 😪 Ajada                                         | 3      |    |
| ٩.                                                                                                    | Operação realizada com sucesso!                                                                                                    |                                                                                                    |                                                                                    |                                                                                                    |                                                           |                                                      | (w) feebar                                      |        |    |
| Ensino                                                                                                    | 🌡 Chefia 🍦 Pesquisa 🤎 Extensão 🧾 Prod                                                                                                    | ução Intelectual 👋 Ambientes Virtu                                                                                                    | ais 🕋 Outros                                                                       |                                                                                                    |                                                           |                                                      | tel la com                                      |        | 1  |
| PORTAL                                                                                                    | DO DOCENTE > GERENCIAR PERÍODOS                                                                                                    | DE INSCRIÇÕES                                                                                                    |                                                                                    |                                                                                                    |                                                           |                                                      |                                                 |        |    |
| Aba<br>abertos.<br>A p<br>INI<br>complem                                                                                              | noo seo apresentadas as ações de extensão atro<br>artir do momento em que as inscrições forem or<br>PORTANTE: Caso uma Ação possua Atividades<br>entar listada, independente da inscriçõo da ativid<br>assário só poderá se inscrever na atividade :                                                                                                    | as em execução, nas quais o(a) sen<br>iadas, a ação estará visível na área ;<br>Vinculadas e alguma(s) delas NÃO as<br>dade a qual ela pertence.<br>se ele se inscrever na ação princi;                                                                                               | mor(a) e coorde<br>pública do sister<br>ejam principais,<br>pal.                   | inador e<br>na para<br>devem :                                                                                                    | cujos os p<br>que os usu<br>per abertas                   | senodos de ins<br>Jários possam :<br>Linscrições per | cnções poden<br>se inscrever.<br>re cada Ativid | n ser  |    |
| • Pr<br>• Va<br>• In<br>• Va<br>Part                                                                                                  | evisão de Vagas: Previsão de Vagas que foi int<br>agas Abertas: Número de Vagas Abertas nas In<br>scritos Aprovados: Número de inscrições apro<br>agas Disposíveis: Número de Vagas ainda disp<br>a listar todas as ações de extensão das quais o s                                                                                                    | formada no Cadastro de Curso ou Evi<br>scrições<br>svadas para o curso ou evento.<br>oníveis. ( "Vagas Abertas" - "Inscriçõ<br>senhor (a) faz parte, utilize a opção:                                                                                                    | ento.<br>les Aprovadas"<br>Listar Minhas                                           | Ações                                                                                                    |                                                           |                                                      |                                                 |        |    |
| + Pr<br>+ Vi<br>+ In<br>+ Va<br>Par                                                                                                   | evisão de Vagas: Previsão de Vagas que foi int<br>gas Abertas: Número de Vagas Abertas nas In<br>scritos Aprovados: Número de inscrições apro<br>gas Disponíveis: Número de Vagas ainda disp<br>a listar todas as ações de extensão das queis o :<br>: Alterar Número de V                                                                                                    | formada no Cadastro de Curso ou Ev<br>sorições<br>avadas para o curso ou evento,<br>oriveis, ( "Vagas Abertas" - "Inscriçõ<br>senhor (a) faz parte, utilize a opção:<br>agas 🗐: Gerenctar Períodos de                                                                                 | ento.<br>les Aprovadas" :<br>Listar Minhas<br>s Inscrições                         | Ações<br>🍓 : Ger                                                                                                    | enciar In                                                 | scritos                                              |                                                 |        |    |
| - Pr<br>- Va<br>- In<br>- Va<br>Par                                                                                                   | evisão de Vagas: Previsão de Vagas que foi int<br>gas Abertas: Número de Vagas Abertas nas In<br>scritos Aprovados: Número de inscrições apro<br>gas Disponíveis: Número de Vagas ainda disp<br>a listar todas as ações de extensão das queis o s<br>: Alterar Número de V<br>Lista pos C                                                                                                    | formada no Cadastro de Curso ou Ev<br>corições<br>ovadas para o curso ou evento,<br>oníveis, ( "Vagas Abertas" - "Inscriçõ<br>senhor (a) faz parta, utilize a opção:<br>agas 💭: Gerenctar Períodos de<br>Cursoa e Eventos Para entent                                                 | ento.<br>les Aprovadas"<br>Listar Minhas<br>Elsscrições<br>ções na Áse             | Ações<br>👶 : Ger<br>1. Púnts                                                                                                    | enciar In                                                 | scritos                                              |                                                 |        |    |
| + Pr<br>+ Vi<br>+ Vi<br>+ In<br>+ Vi<br>Part                                                                                          | evisão de Vagas: Previsão de Vagas que foi inf<br>gas Abertas: Número de Vagas Abertas nas In<br>seritos Aprovados: Número de incrições apro<br>gas Disponíveis: Número de Vagas aínda disp<br>a listar todas as ações de extensão das queis o s<br>êtistar todas de ações de extensão das queis o s<br>êtistar todas de ações de extensão das queis de ações de ações de actistar de ações de actistar de actistar de                                                                                                    | formada no Cadastro de Curso ou Ev<br>corições<br>avadas para o curso ou evento,<br>orriveis, ( "Vagas Abertas" - "Inscriçã<br>senhor (a) faz parte, utilize a opção:<br>agas: Gerenciar Períodos de<br>Guesoa e Eventos FARA Eneces                                                  | ento.<br>les Aprovadas" :<br>Listar Minhas<br>Elnscrições<br>çõrn na Ass<br>Previs | Ações<br>Ações<br>S Pérus<br>ão de<br>Vagas                                                                                                    | enciar In<br>CA<br>Vagas<br>Abertas                       | Inscritos<br>Aprovados                               | Vagas<br>Disponíveis                            | 7      |    |
| • Pr<br>• Vi<br>• Vi<br>• In<br>• Va<br>Part<br>6digo<br>37-2016                                                                      | evisão de Vagas: Previsão de Vagas que foi int<br>gas Abertas: Número de Vagas Abertas nas In<br>seritos Aprovados: Número de incrições apro<br>gas Disponíveis: Número de Vagas aínda disp<br>a listar todas as ações de extensão das queis o r<br>entre de Vagas anda disp<br>entre de Vagas anda disp<br>entre de Vagas aínda disp<br>entre de Vagas aínda disp | formada no Cadastro de Curso ou Ev<br>corições<br>avadas para o curso ou avento,<br>orriveis. ( "Vagas Abertas" - "Inscriçõ<br>senhor (a) faz parte, utilize a opção:<br>agas: Gerenciar Períodos de<br>Guisoa e Eventos Para enectei                                                 | ento.<br>Listar Hinhas<br>citas Anno<br>citas an Ase<br>Previs<br>100              | Ações<br>a: Ger<br>a Púnis<br>ão de<br>Vagas                                                                                                    | enciar In<br>rca<br>Vagas<br>Abertas<br>0                 | acritos<br>Inscritos<br>Aprovados<br>0               | Vagas<br>Disponíveis<br>0                       |        |    |
| • Pr<br>• Vi<br>• In<br>• Vi<br>Part                                                                                                  | evisão de Vagas: Previsão de Vagas que foi int<br>gas Abertas: Número de Vagas Abertas nas In<br>seritos Aprovados: Número de Incrigões apro<br>gas Disponíveis: Número de Vagas aínda disp<br>a listar todas as ações de extensão das queis o 1<br>: Alterar Número de V<br>LISTA DOS C<br>Título<br>Evento Teste<br>Palestra 1                                                                                                    | formada no Cadastro de Curso ou Ev<br>corições<br>avadas para o curso ou evento,<br>orriveis, ( "Vagas Abertas" - "Inscriçã<br>senhor (a) faz parte, utilize a opção:<br>agas: Gerenciar Períodos de<br>cursos e Eventos FARA ENECES<br>MINI EVENTO                                   | ento.<br>les Aprovadas" ;<br>Listar Hinbas<br>cēts na Áste<br>Preus<br>100         | Ações<br>S:Ger<br>ão de<br>Vagas                                                                                                    | enciar In<br>Ten<br>Vagas<br>Abertas<br>0<br>0            | Inscritos<br>Aprovados<br>0<br>0                     | Vagas<br>Disponívelis<br>0<br>0                 |        |    |
| • Pr<br>• Vi<br>• In<br>• Vi<br>Par<br>• digo<br>37-2016<br>24-2016                                                                   | evisão de Vagas: Previsão de Vagas que foi int<br>gas Abertas: Número de Vagas Abertas nas In<br>seritos Aprovados: Número de incrições apro-<br>gas Disponíveis: Número de Vagas aínda disp<br>a listar todas as ações de extensão das queis o 1<br>: Alterar Número de V<br>LISTA DOS C<br>Título<br>Evento Teste<br>Palestra 1<br>teste                                                                                                    | formada no Cadastro de Curso ou Ev<br>corições<br>avadas para o curso ou evento,<br>orriveis, ( "Vagas Abertas" - "Inscriçã<br>senhor (a) faz parte, utilize a opção:<br>agas: Gerenciar Períodos de<br>cursos e Eventos FARA ENECES<br>MINI EVENTO                                   | ento.<br>les Aprovadas" ;<br>Listar Himbas<br>cēts na Ástr<br>Preus<br>100<br>200  | Ações<br>Ações<br>Aç | enciar Int<br>rca<br>Vagas<br>Abertas<br>0<br>0<br>0      | Inscritos<br>Aprovados<br>0<br>0<br>0                | Vagas<br>Disponívelis<br>0<br>0<br>0            |        |    |
| • Pr<br>• Vi<br>• In<br>• Vi<br>Par<br>• 00<br>• 00<br>• 00<br>• 00<br>• 00<br>• 00<br>• 00<br>• 0                                    | evisão de Vagas: Previsão de Vagas que foi inf<br>gas Abertas: Número de Vagas Abertas nas In<br>seritos Aprovados: Número de incrições apro-<br>gas Disponíveis: Número de Vagas aínda disp<br>e listar todas as ações de extensão das queis o t<br>et listar todas as ações de extensão das queis o t<br>et listar todas as ações de extensão das queis o t<br>et listar todas as ações de extensão das queis o t<br>et listar todas as ações de extensão das queis o t<br>et listar todas as ações de extensão das queis o t<br>et listar todas as ações de extensão das queis o t<br>et listar todas as ações de extensão das queis o t<br>et listar todas as ações de extensão das queis o t<br>et listar todas as ações de extensão das queis o t<br>es extensão das queis o t<br>es extensão das ações de trabalhos das de trabalhos das de trabalhos das de trabalhos das das das das das das das das das da                                                                                                    | formada no Cadastro de Curso ou Ev<br>corições<br>avadas para o curso ou evento,<br>orriveis, ( "Vagas Abertas" - "Inscriçã<br>senhor (a) faz parte, utilize a opção:<br>lagas (): Gerenctar Períodos de<br>cursos e Eventos Para Enecon<br>MINI EVENTO<br>NUNI EVENTO                | ento.<br>les Aprovadas" ;<br>Listar Himbas<br>cors na Ásor<br>Preus<br>100<br>200  | Ações<br>a: Ger<br>io de<br>Vagas<br>a<br>a<br>a<br>a<br>a<br>a<br>a<br>a<br>a<br>a<br>a<br>a<br>a                                                                                                    | enciar Int<br>TCA<br>Vagas<br>Abertas<br>0<br>0<br>0<br>0 | Inscritos<br>Aprovados<br>0<br>0<br>0                | Vagas<br>Disponívelis<br>0<br>0<br>0<br>0       |        |    |
| <ul> <li>Pr</li> <li>Y<sub>4</sub></li> <li>In</li> <li>Va</li> <li>Par</li> <li>ódigo</li> <li>37-2016</li> <li>(24-2016)</li> </ul> | evisão de Vagas: Previsão de Vagas que foi int<br>gas Abertas: Número de Vagas Abertas nas In<br>seritos Aprovados: Número de incrições apro-<br>gas Disponíveis: Número de Vagas aínda disp<br>e listar todas as ações de extensão das queis o t<br>eta listar todas as ações de extensão das queis o t<br>eta listar todas as ações de extensão das queis o t<br>eta listar todas as ações de extensão das queis o t<br>eta listar todas as ações de extensão das queis o t<br>eta listar todas as ações de extensão das queis o t<br>eta listar todas as ações de extensão das queis o t<br>eta listar todas as ações de extensão das queis o t<br>eta listar todas as ações de extensão das queis o t<br>eta listar todas as ações de extensão das queis o t<br>eta listar todas as ações de extensão das queis o t<br>eta listar todas as ações de extensão das queis o t<br>eta listar todas das ações de extensão das queis o t<br>eta listar todas as ações de extensão das queis o t<br>eta listar todas as ações de extensão das queis o t<br>eta listar todas as ações de extensão das queis o t<br>eta listar todas as ações de extensão das queis o t<br>eta listar todas as ações de extensão das queis o t<br>eta listar todas as ações de extensão das queis o t<br>eta listar todas as ações de extensão das queis o t<br>eta listar todas as ações de extensão das queis o t<br>eta listar todas as ações de extensão das queis o t<br>eta listar todas as ações de extensão das queis das queis o t<br>eta listar todas as ações de extensão das queis das queis das                                                                                                    | formada no Cadastro de Curso ou Ev<br>corições<br>avadas para o curso ou evento,<br>onriveis, ( "Vagas Abertas" - "Inscriçã<br>senhor (a) faz parte, utilize a opção:<br>lagas (): Gerenctar Períodos de<br>cursos e Eventos Para texces<br>MINI EVENTO<br>MINI EVENTO<br>MINI EVENTO | ento.<br>Listar Hinhas<br>citatar Hinhas<br>citatar Previs<br>100<br>200           | Ações<br>a: Ger<br>ao de<br>Vagas<br>a<br>a<br>a<br>a<br>a<br>a<br>a<br>a<br>a<br>a<br>a<br>a<br>a                                                                                                    | enciar Int<br>Vagas<br>Abertas<br>0<br>0<br>0<br>0        | Inscritos<br>Aprovados<br>0<br>0<br>0<br>0<br>0      | Vagas<br>Disponívelis<br>0<br>0<br>0<br>0<br>0  |        |    |

Fonte: SIGAA, 2022

19. Conforme a Figura 19 clique em 💿 Abrir Período de Inscrição ·

#### Figura 19: Período de inscrição

| UFS - SIGAA (espelho/2016-09-23) - Sistema Integrado de Gestão de Mividad                                                                                                    | les Acadêmicas (espelho/201                                                                                            | 6-09-23) Tempo de             | Sessie: 01:30 SAIR   |
|----------------------------------------------------------------------------------------------------|----------------------------------------------------------------------------------------------------|-------------------------------|----------------------|
| Alberar vincula                                                                                                    | 🎯 Mödules                                                                                                    | 🕼 Caixa Pestal                | 🍃 Abrir Chamado      |
| COORDENAÇÃO DE ATIVIDADES DE EXTENSÃO (11.10.03.00)                                                                                                    | C Menu Docente                                                                                                    | 🤗 Alterar senha               | 🚱 Ajuda              |
| Portal do Docente > Lista de Inscrições de Atividades                                                                                                    |                                                                                                    |                               |                      |
| Caro (a) Usuário (a),<br>Abaixo estão listadas as inscrições existentes para a Ação: <b>Evento Teste</b>                                                                                                    |                                                                                                    |                               |                      |
| Por meio dessa operação é possível criar novos períodos de inscrição, alterar os dados o<br>Os usuários devem ser orientados a acessarem a área pública do sistema para realizar                                                                                                    | de um periodo de inscrição, su<br>a inscrição.                                                                         | spender alguma insc           | rição, entre outras. |
| INPORTANTE:                                                                                                    |                                                                                                    |                               |                      |
| É possível abrir mais de um período de inscrição, desde que os períodos não sejam                                                                                                    | conflitantes.                                                                                                    |                               |                      |
| <ul> <li>Abertas: Quantidade de inscrições que foram abertas pelo coordenador.</li> <li>Aprovadas: Quantidade de inscrições realizadas que foram aprovadas pers particiant.</li> <li>Realizadas: Quantidade de inscrições realizadas que anda não foram aprovada pars<br/>que exigem aprovação do coordenador ou pagamento de taxa de inscrições. Nos outros</li> <li>Restantes: Quantidade de vagas restantes. ( Quantidade Abertas: Quantidade Aprova</li> </ul> | o no curso ou evento.<br>participação no curso ou even<br>casos a aprovação é automét<br>idas - Quantidade Realizadas) | to. ( Pera aqueles cu<br>ca ) | irsos ou evento      |
| 🔘 Abrir Período de Inscrição 🛛 😻 : Alterar Inscri                                                                                                    | ção 谢: Suspender Inscri                                                                                                | ;ão                           |                      |
| PERÍODOS DE INSCRIÇÕES                                                                                                    | (0)                                                                                                    |                               |                      |
| Não Existem Inscrições Cadat                                                                                                    | radas                                                                                                    |                               |                      |
| Cancelar                                                                                                    |                                                                                                    |                               |                      |
| Portal do Docente                                                                                                    |                                                                                                    |                               |                      |
| SIGAA (espelho/2016-09-23)   Núcleo de Tecnologia da Informação/UFS   Telefonista/UFS [7                                                                                                    | 9)3194-6600   Cepyright @ 2009-                                                                                        | 2016 - UFRN v3.5.16 -         | -109301M             |

20. Conforme a Figura 20 preencha as informações solicitadas: quantidade de vagas; colocar a quanti dade de vagas que será disponibilizada na atividade, período de inscrição; informar a data inicial e final de quando o evento vai estar aberto para inscrição, instruções para inscrição; neste campo devem estar descritas as informações necessárias para realizar a inscrição na atividade e depois clique em Abrir Período de Inscrição

|                                                   |                       | DADOS DA INSCRI            | iç Ão                                       |   |
|---------------------------------------------------|-----------------------|----------------------------|---------------------------------------------|---|
| PERÍODO DE INSCRIÇÃO                              | PARA A ATIVIDADE      |                            |                                             |   |
| Atividade: 437-2016 - Ev<br>Ano: 2016             | ento Teste            | Tipo: EVENTO               | Previsão de Vagas: 100                      |   |
| Quantidade de Vagas: *<br>Periodo de Inscrição: * | até                   |                            |                                             |   |
| Cobrança de Taxa de Natricula:                    | Sim 🖲 Não             |                            |                                             |   |
| Instruções para Inscrição:<br>?                   | B 7 1                 | 2   A44 III III   For      | t size 🔹 🔊 🍋 <u>A</u> • 💆 •   🚥             |   |
| Informações Gerais: 🕐                             | ● Sim ● Não           |                            | t size •   ¬ (~   <u>A</u> • <u>*</u> •   ⇒ |   |
| Questionário:                                     | NÃO APLICAR QUESTIONÁ | RIO                        |                                             | • |
|                                                   |                       | ×                          |                                             |   |
|                                                   |                       | Abrir Período de Inscrição | Cancelar                                    |   |

Fligura 20: Dados da inscrição

Fonte: SIGAA, 2022

Obs: Lembrando que esse processo de abrir inscrição (Figuras 18, 19 e 20) deve ser realizado no evento principal e nas atividades cadastradas.

Após abrir o período de inscrição o evento estará disponível para a comunidade acadêmica e externa no portal de cursos e eventos da UFS (https://www.sigaa. ufs.br/sigaa/public/portal\_cursos\_eventos/login.jsf?aba=p-extensao).

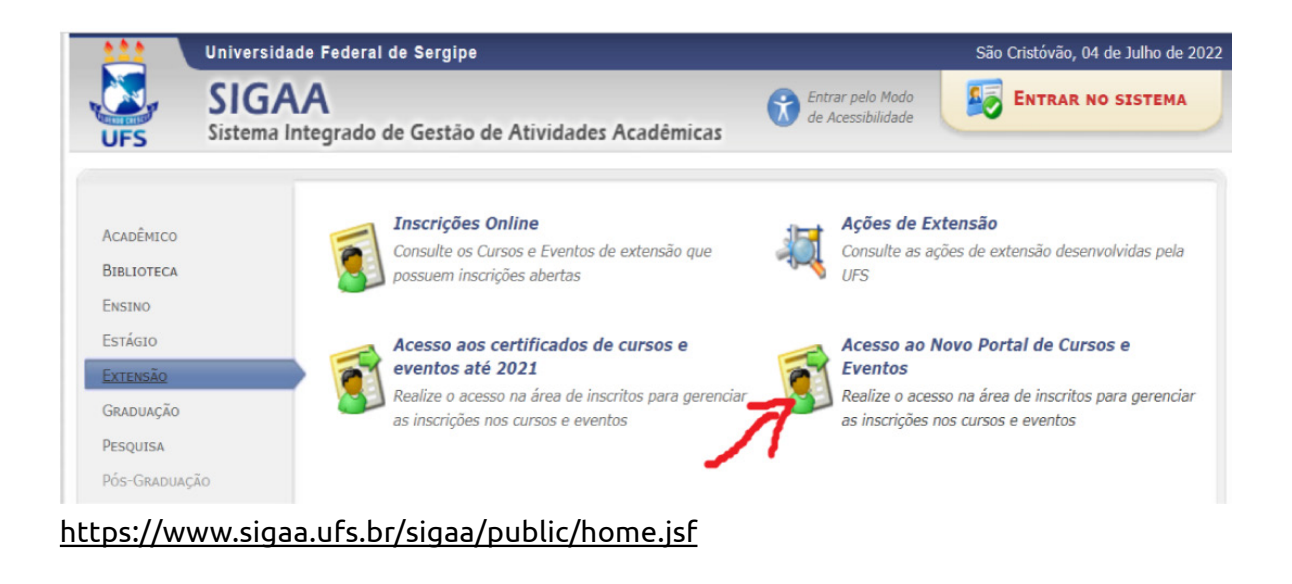

| SERGIPE                            |
|------------------------------------|
|                                    |
| <b>Q</b>                           |
| Portal de Cursos e Eventos         |
| E-mail ou CPF:                     |
| Senha:                             |
| ENTRAR                             |
| Cadastre-se                        |
| Não recebeu e-mail de confirmação? |

https://www.sigaa.ufs.br/sigaa/public/portal\_cursos\_eventos/login.jsf?aba=p extensao

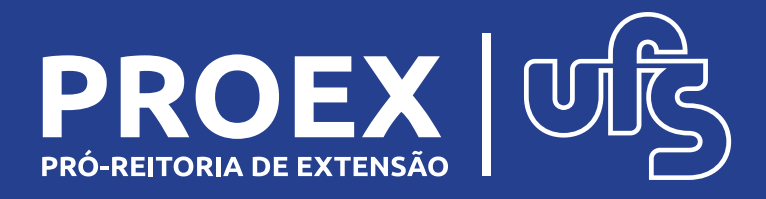